## GUIA ACCESO PORTAL EDUCACION FINANCIERA

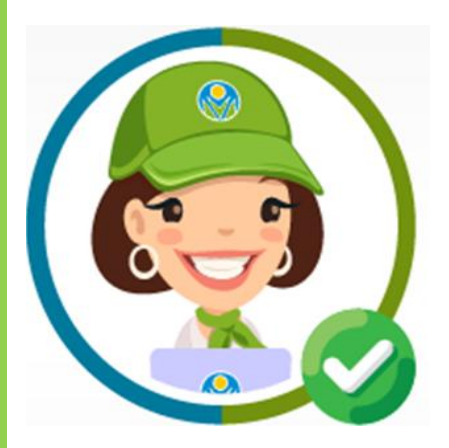

## BANCO AGRARIO DE COLOMBIA

- 1. Ingrese haciendo clic en el siguiente enlace: https://aulafinanciera.bancoagrario.gov.co/
- 2. Encontrara un portal con opccion de ingreso para Niños y Adultos:

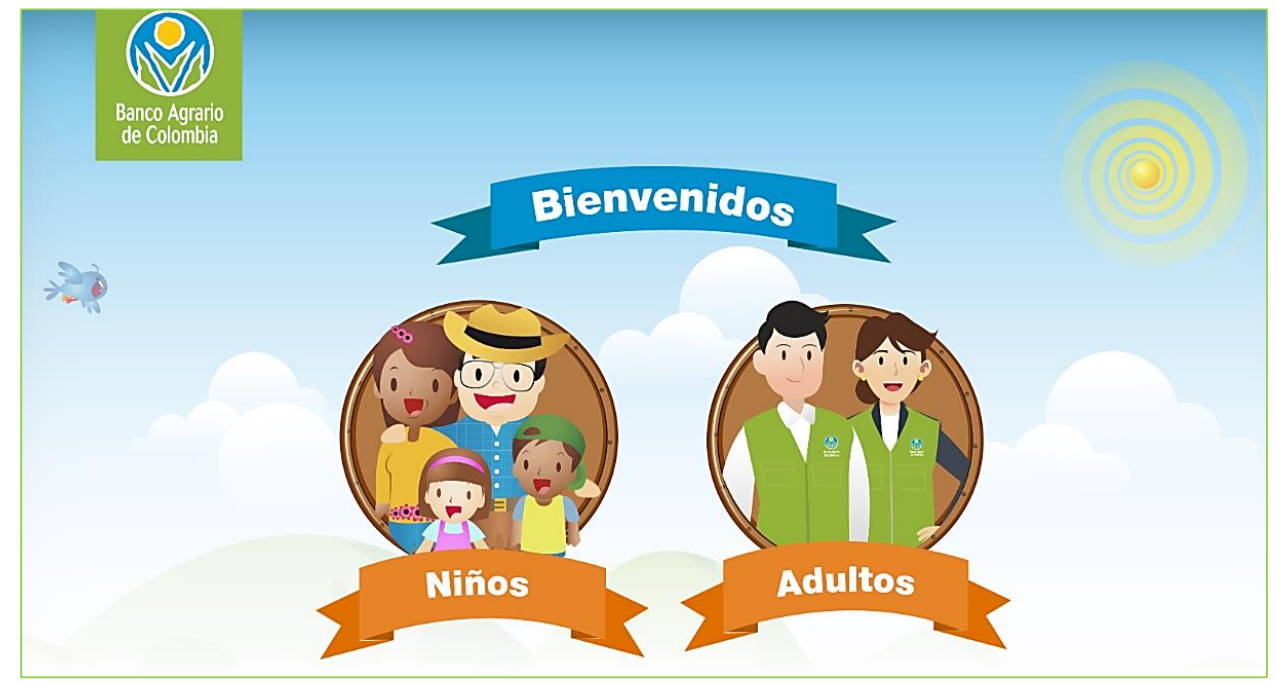

3. Aparecera una ventana donde debes dar clic en el boton azul "Registrate"

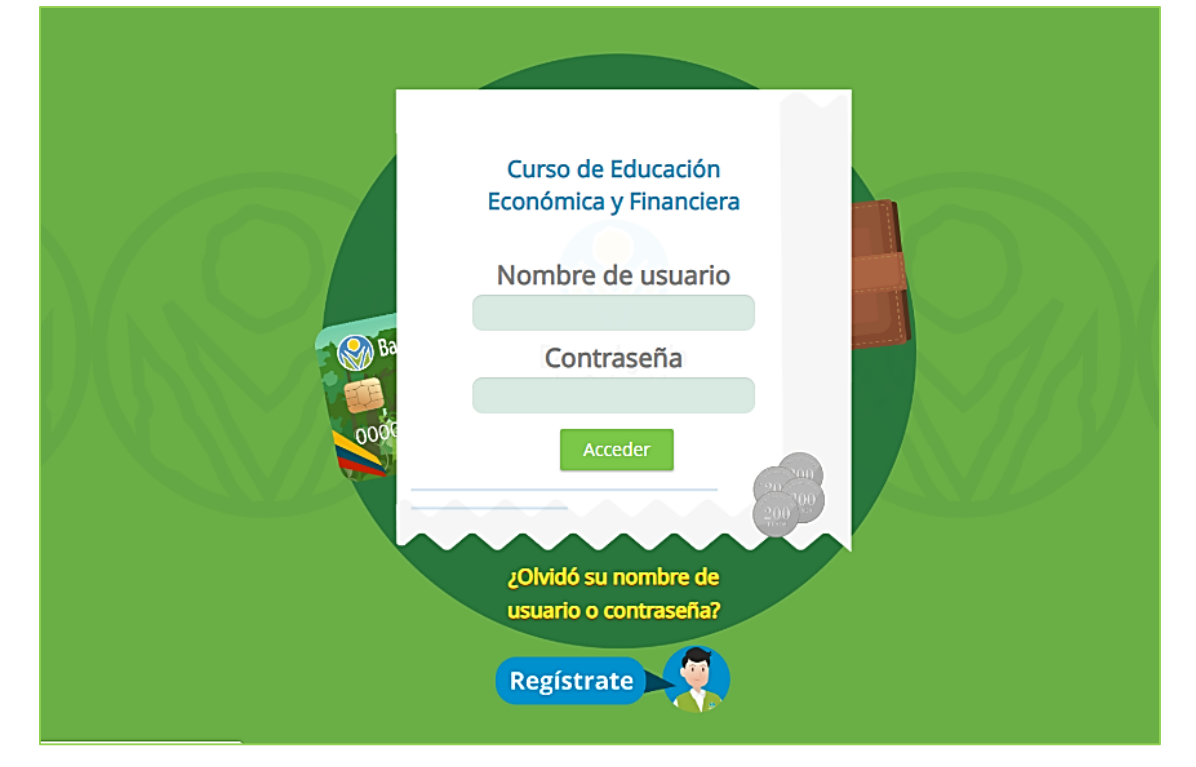

www.bancoagrario.gov.co

4. Diligencie el formulario de registro, creando también su usuario y contraseña:

| Nueva cuenta           |                     |
|------------------------|---------------------|
|                        |                     |
| PEREZ                  |                     |
| pepito.perez@gmail.com |                     |
| pepito.perez@gmail.com |                     |
| Pepito87               |                     |
|                        | Falta la contraseña |
| Crear cuenta           |                     |

**La contraseña:** Mínimo 8 caracteres, compuesto por: almenos 1 letra mayúscula, 1 número, un símbolo \*/i+.

## Ejemplo: Pepitoperez87\*

5. Aparecerá una notificación de envió de un enlace a su correo para concluir con el proceso:

| Hemos enviado un correo electrónico a andre2634@hotmail.com<br>En él encontrará instrucciones sencillas para concluir el proceso.<br>Si tuviera alguna dificultad, contacte con el Administrador del Sistema. |  |
|----------------------------------------------------------------------------------------------------|--|
|                                                                                                    |  |

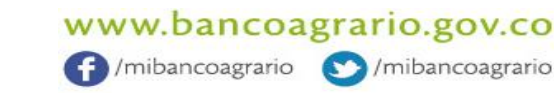

6. Diríjase a su correo electrónico y busque en la bandeja de entrada, la notificación de confirmación de la cuenta:

Nota: si no lo encuentra en su bandeja principal, búsquelo en correo no deseado o spam

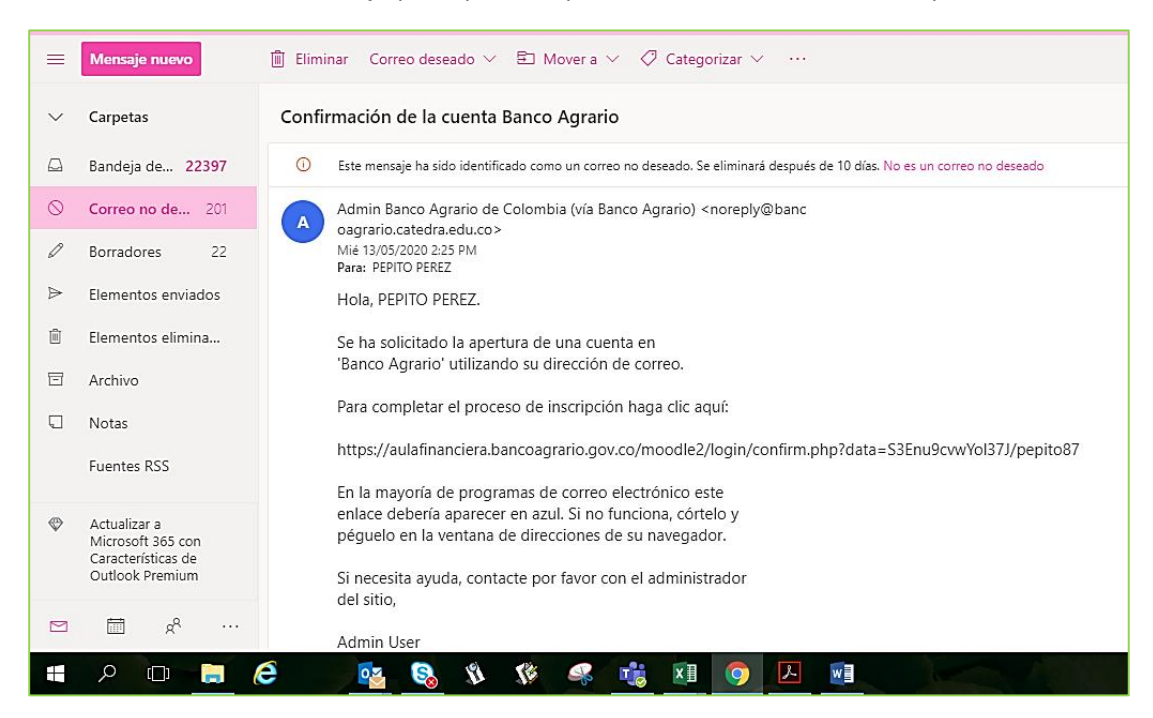

Dar clic en el enlace, o copiar y pegarlo en la barra de direcciones de su navegador.

7. El enlace lo llevara al portal donde le confirmara del registro, dar clic en "Continuar":

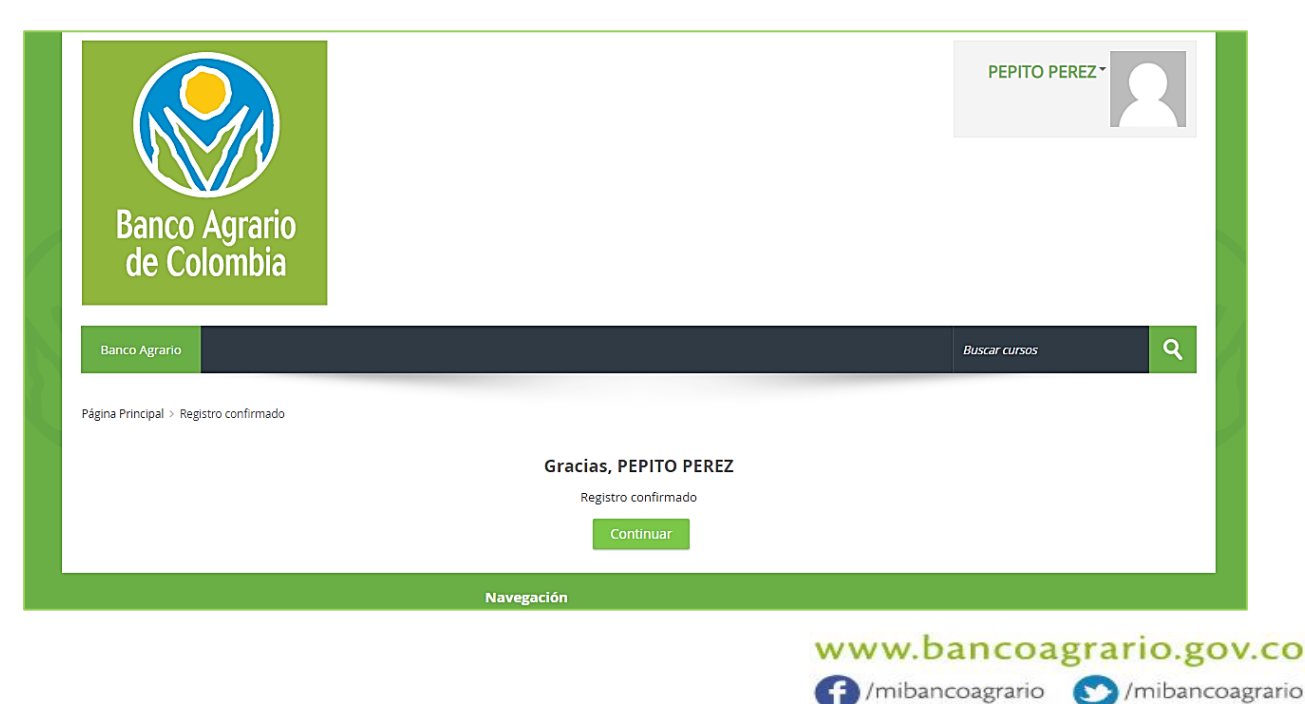

 Dar clic en el botón "Curso educación económica y financiera" y luego en "Matricularme".

| ← → X 🔒 aulafinanciera.bancoagrario.gov.co/moodle2/course/view.php?id=2                                                     | x <b>9</b>                                                                       |
|----------------------------------------------------------------------------------------------------|----------------------------------------------------------------------------------|
| Banco Agrario ue e                                                                                                    |                                                                                  |
| Página Principal > Cursos > Curso Educación Económica y Financiera > Matricularme en este curso > Opciones de matriculación |                                                                                  |
| Opciones de matriculación                                                                                                   | Administración                                                                   |
| Curso Educación Económica y Financiera                                                                                      | Administración del curso     Aministración del curso     Aministración del curso |
| <ul> <li>Auto-matriculación (Estudiante)</li> </ul>                                                                         |                                                                                  |
| No se requiere clave de matriculación                                                                                       |                                                                                  |
| Matricularme                                                                                                    |                                                                                  |

9. Bien, ahora podrá acceder a los módulos del programa, dar clic en cada uno para acceder y poder certificarte.

| Su progreso (*) General Presupuesto Módulo 1: Presupuesto Entenderás la importancia del porqué se debe hacer un presupuesto, crearás conciencia para planear a futuro v reconocerás como los                                                              | Navegación  Página Principal  Area personal  Páginas del sitio  Mis cursos                                                                                                    |   | ] |
|----------------------------------------------------------------------------------------------------|----------------------------------------------------------------------------------------------------|---|---|
| Presupuesto Módulo 1: Presupuesto Entenderás la importancia del porqué se debe hacer un presupuesto, crearás conciencia para planear a futuro v reconocerás como los                                                                                      | Página Principal<br>Página personal<br>Páginas del sitio<br>Mis cursos                                                                                                    |   |   |
| Módulo 1: <b>Presupuesto</b><br>Entenderás la importancia del porqué se debe hacer un presupuesto, crearás conciencia para planear a futuro y reconocerás como los                                                                                        |                                                                                                    |   |   |
| hábitos, las acciones y las decisiones financieras personales impactan a nivel individual, de la familia y la comunidad.  Módulo 1  Certificado Presupuesto  Restringido No disponible hasta que: Necesitas conseguir la puntuación requerida en Módulo 1 | <ul> <li>Cursos</li> <li>Curso Educación Económica y Financiera</li> <li>Participantes</li> <li>Insignias</li> <li>Competencias</li> <li>Calificaciones</li> <li>General</li> <li>Presupuesto</li> </ul> |   |   |
| Inversión                                                                                                    | Administración                                                                                                    |   |   |
| Restringido       No disponible hasta que: Necesitas conseguir la puntuación requerida en Módulo 1         Crédito       Restringido         Restringido       No disponible hasta que: Necesitas conseguir la puntuación requerida en Módulo 2           | Administración del curso     Administración del curso     Darme de baja en Curso Educación Económica y Financiera                                                                                        | , | - |
| Canales de atención Restringido No disponible hasta que: Necesitas conseguir la puntuación requerida en Módulo 3                                                                                                    |                                                                                                    |   |   |

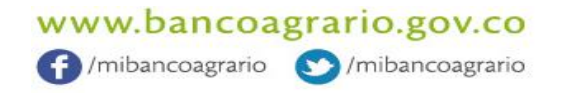